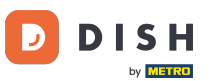

Witamy w panelu DISH Weblisting . W tym samouczku pokażemy Ci, jak połączyć swoje konto Google.

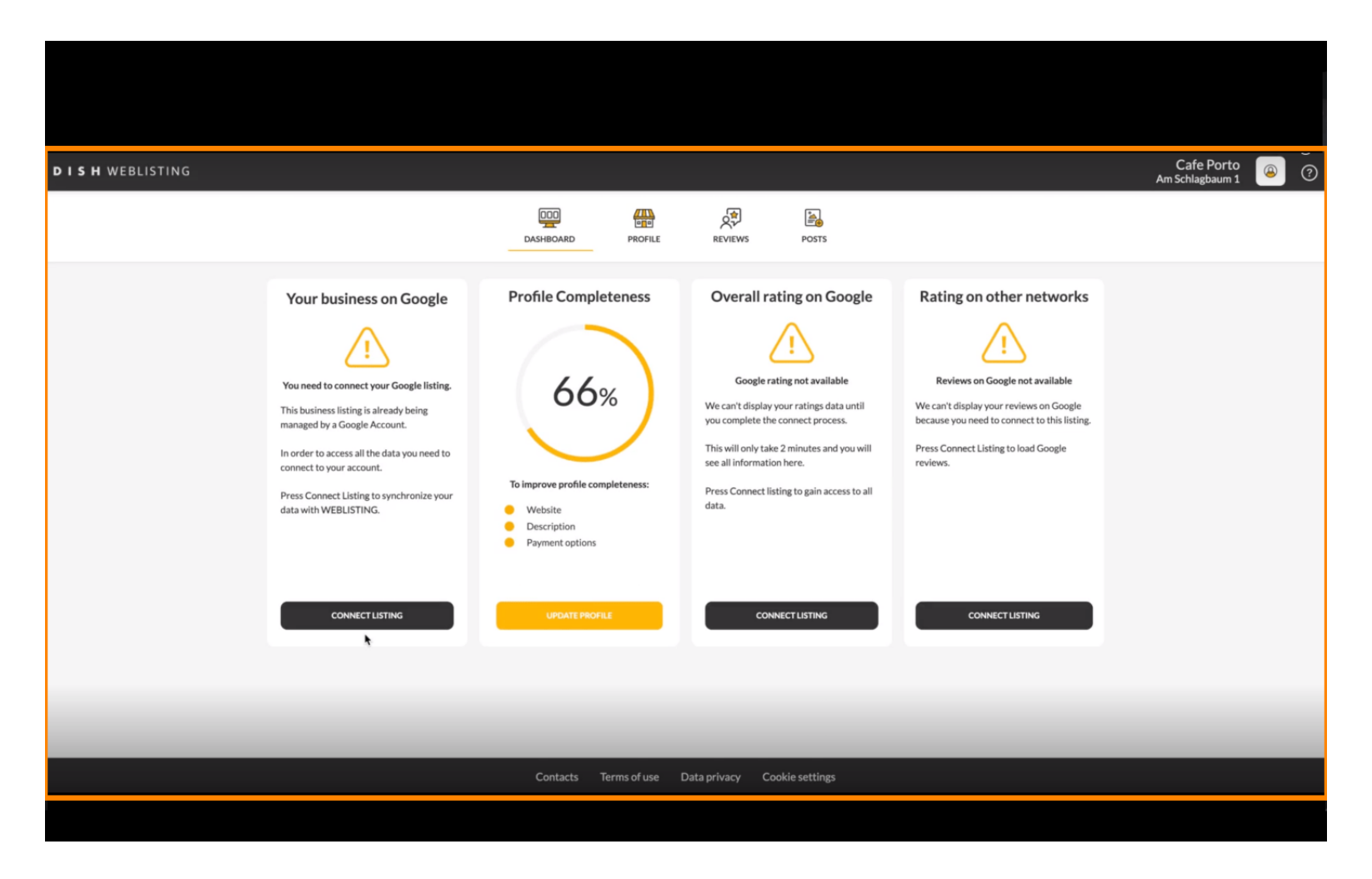

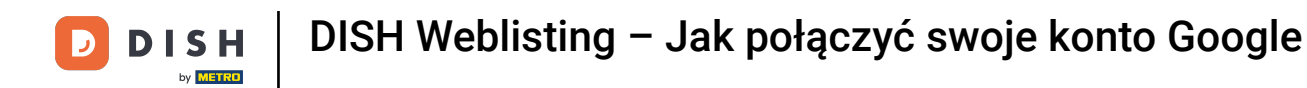

Po ukończeniu procesu rejestracji w DISH Weblisting czasami zdarza się, że nadal musisz połączyć swoje obecne konto Google z DISH Weblisting.

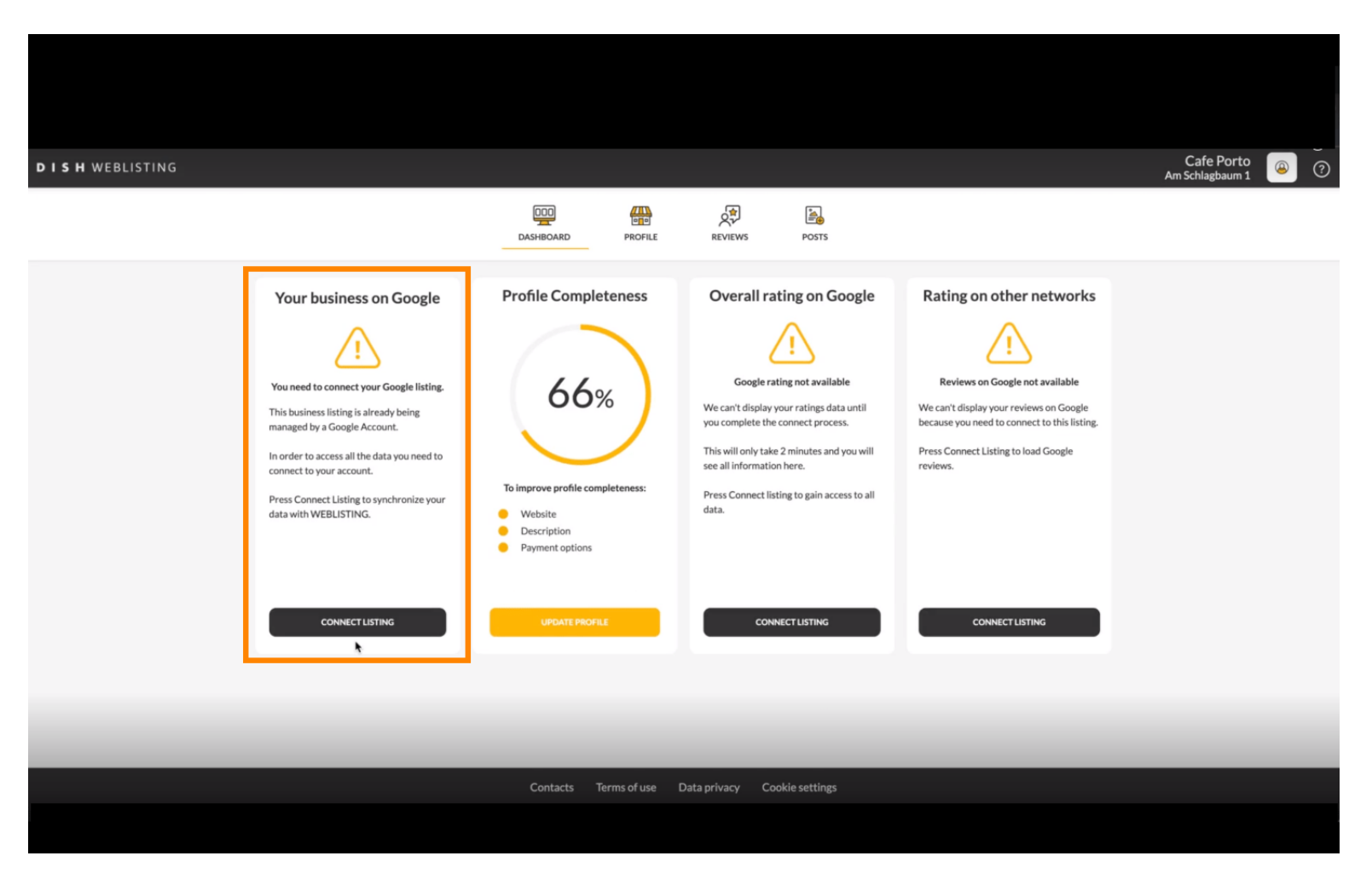

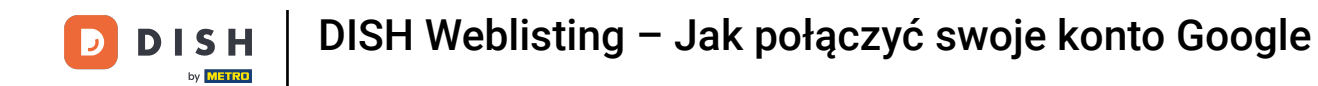

#### Skliknij CONNECT LISTING , aby umożliwić DISH Weblisting połączenie się z Twoim kontem Google.

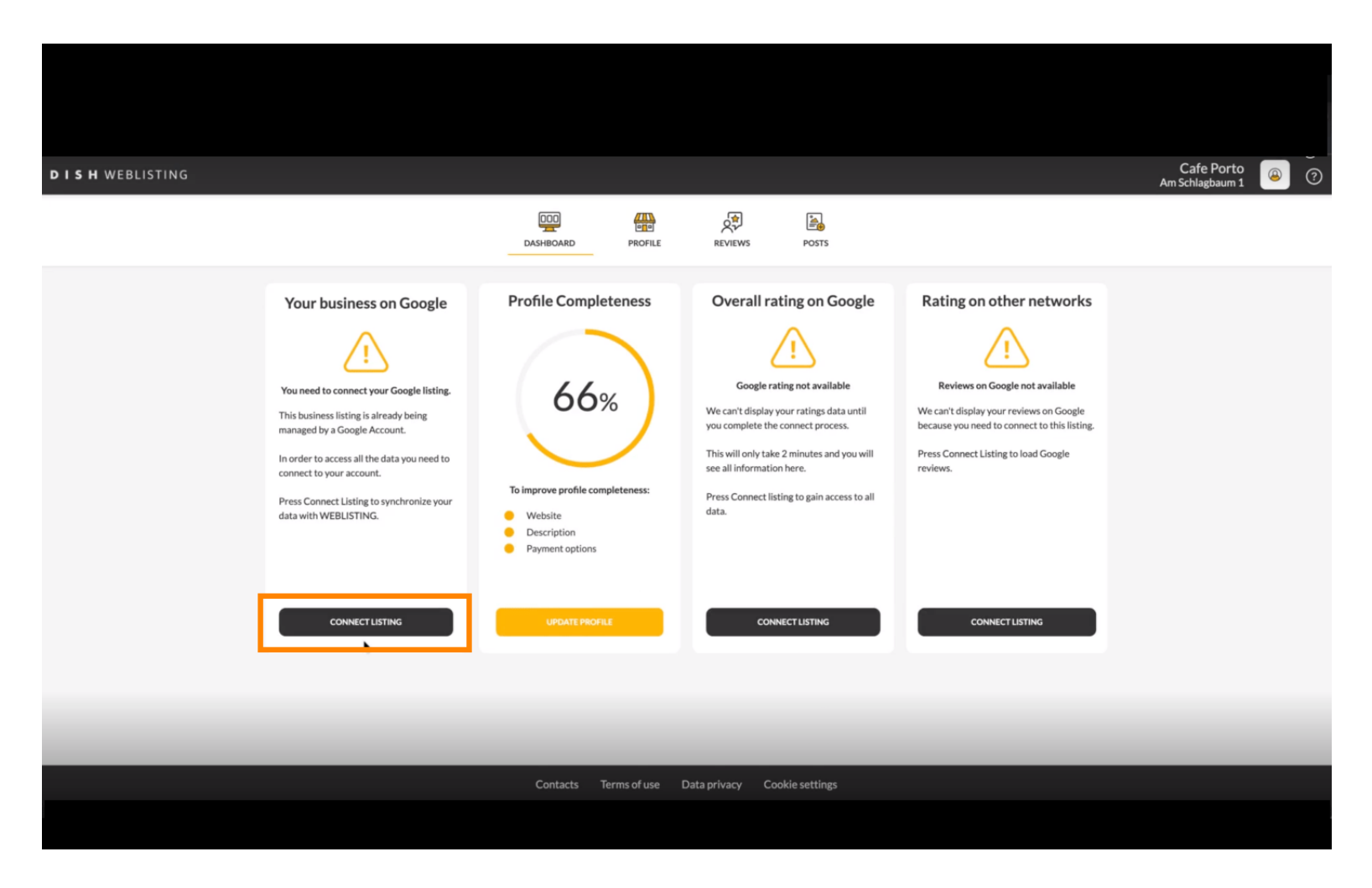

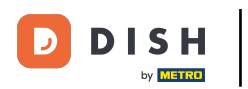

Otworzy się nowe okno, w którym zostanie przedstawiony następujący proces łączenia konta firmowego z Google. Kliknij LET'S START , aby kontynuować.

|                               |                                                                                          |                                                                                                    | × |  |  |  |
|-------------------------------|------------------------------------------------------------------------------------------|----------------------------------------------------------------------------------------------------|---|--|--|--|
| Connect your business listing |                                                                                          |                                                                                                    |   |  |  |  |
|                               | Step 1:<br>Choose your Google account                                                    | Step 2:<br>Allow hd.digital access to your<br>listing                                                                                    |   |  |  |  |
|                               | location. If you do not have a Google account, go ahead and create one for this purpose. | After choosing your Google Account, you will need to give<br>hd.digital access to the Google account to manage your<br>business listing. |   |  |  |  |
|                               | LETSS                                                                                    | TART                                                                                                    |   |  |  |  |

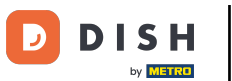

Następnie wyświetli się okno dialogowe Google, w którym należy podać dane logowania do konta Google.

| accounts<br>G Über Go                                               | Anmelden – Google Konten<br>.google.com/o/oauth2/v2/auth/identifier?state=eyJlc3RhYmxpc2<br>ogle anmelden                                                                                                    | ¤<br>nnect your l           | business listing                                                                                                    | × |
|---------------------------------------------------------------------|----------------------------------------------------------------------------------------------------|-----------------------------|----------------------------------------------------------------------------------------------------|---|
| E-Mail C<br>E-Mail-A<br>E-Mail-A<br>Bevor Si<br>Nutzung<br>Konto er | Anmeldung<br>Weiter zu dish.co<br>der Telefonnummer<br>I<br>dresse vergessen?<br>et dish.co verwenden, können Sie die Datenschutzerklärung und die<br>sbedingungen lesen, die dafür gelten.<br>stellen Weiter | ite 1:<br>r C oogle account | <section-header><section-header><section-header><image/><image/></section-header></section-header></section-header> |   |
| Deutsch -                                                           | • Hilfe Datenschutz Nutzungsbedingunger                                                                                                    | LETS                        | START                                                                                                    |   |

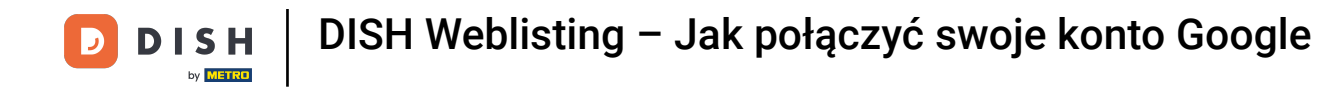

## • Wpisz swój adres e-mail w polu tekstowym perspektywy .

| accounts.google.com/o/oauth2     Über Google anmelden                                                                                                  | 2/v2/auth/identifier?state=eyJlc3RhYmxpc2                                                         | ∾ ∾                         | usiness listing                                                                                                    |  |
|----------------------------------------------------------------------------------------------------|---------------------------------------------------------------------------------------------------|-----------------------------|----------------------------------------------------------------------------------------------------|--|
| E-Mail oder Telefonnummer<br>I<br>I<br>E-Mail-Adresse vergessen?<br>Bevor Sie dish.co verwenden, kk<br>Nutzungsbedingungen lesen, d<br>Konto erstellen | Anmeldung<br>Weiter zu dish.co<br>önnen Sie die Datenschutzerklärung und die<br>lie dafür gelten. | itep 1:<br>r Google account | <section-header><section-header><section-header><section-header><image/></section-header></section-header></section-header></section-header> |  |
| Deutsch *                                                                                                    | Hilfe Datenschutz Nutzungsbeding                                                                  | ungen                       | START                                                                                                    |  |

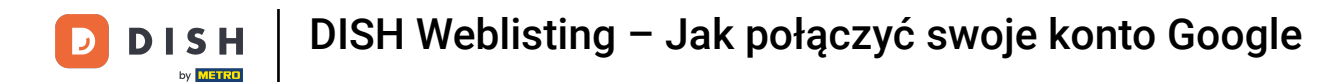

#### Następnie kliknij Kontynuuj.

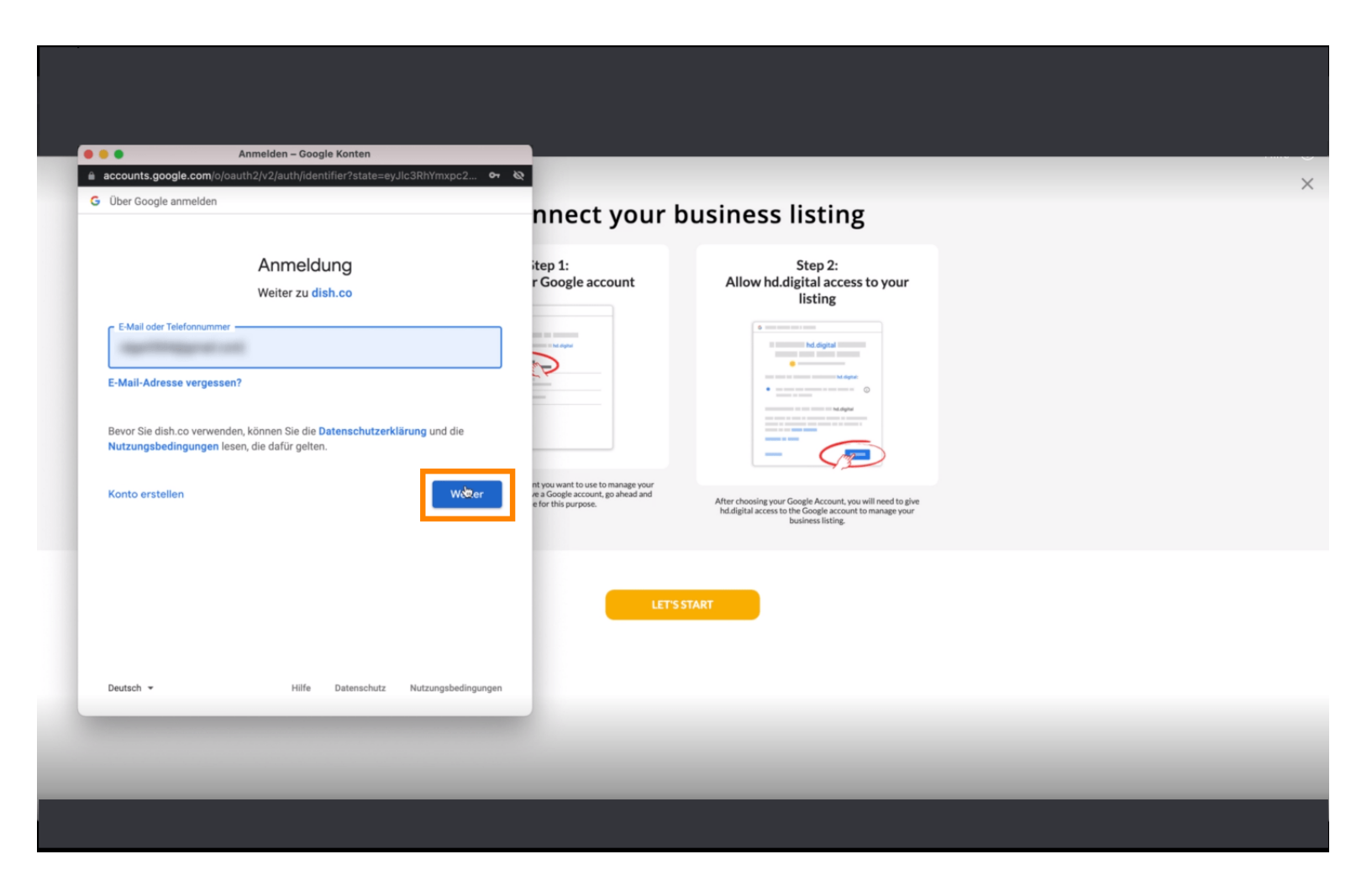

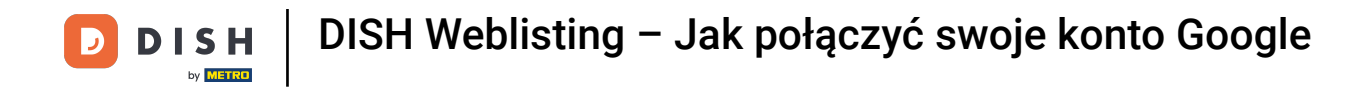

## • Następnie wprowadź hasło w polu tekstowym perspektywy .

| • •                   | Anmelden – Google Konten                             |                                                                        |                                                                                                    |  |
|-----------------------|------------------------------------------------------|------------------------------------------------------------------------|----------------------------------------------------------------------------------------------------|--|
| über Google anmeld    | m/signin/v2/challenge/pwd?state=eyJic3RhYmxpc2ht     | 67 Q                                                                   |                                                                                                    |  |
| ober obogie anneie    |                                                      | nnect your b                                                           | ousiness listing                                                                                                    |  |
|                       | Opphation                                            | itep 1:                                                                | Step 2:                                                                                                    |  |
|                       |                                                      | r Google account                                                       | Allow hd.digital access to your                                                                                                    |  |
|                       |                                                      |                                                                        | •                                                                                                    |  |
| Passwort eingeben -   |                                                      | in a state                                                             | hd.digital                                                                                                    |  |
|                       |                                                      |                                                                        |                                                                                                    |  |
| Passwort anzo         | eigen                                                | -                                                                      | • ()                                                                                                    |  |
|                       |                                                      |                                                                        |                                                                                                    |  |
| Bevor Sie dish.co ver | rwenden, können Sie die Datenschutzerklärung und die |                                                                        | - 🔎                                                                                                    |  |
| Hutzangsbeamgang      | gen leaen, die datur geiten.                         | nt you want to use to manage your<br>re a Google account, go ahead and |                                                                                                    |  |
| Passwort vergesse     | n? We                                                | e for this purpose.                                                    | After choosing your Google Account, you will need to give<br>hd.digital access to the Google account to manage your<br>business listing. |  |
|                       |                                                      |                                                                        |                                                                                                    |  |
|                       |                                                      |                                                                        |                                                                                                    |  |
|                       |                                                      | LET'S                                                                  | TART                                                                                                    |  |
|                       |                                                      |                                                                        |                                                                                                    |  |
|                       |                                                      |                                                                        |                                                                                                    |  |
| Deutsch 👻             | Hilfe Datenschutz Nutzungsbedi                       | ngungen                                                                |                                                                                                    |  |
|                       |                                                      | _                                                                      |                                                                                                    |  |
|                       |                                                      |                                                                        |                                                                                                    |  |

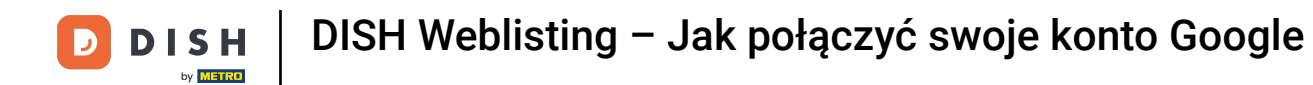

# l ponownie kliknij Kontynuuj.

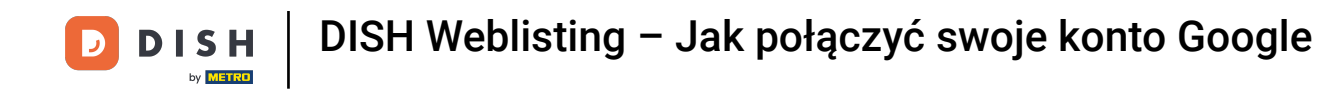

Teraz kliknij "Zezwól", aby przyznać serwisowi DISH Weblisting uprawnienia dostępu do Twojego konta Google.

| a accounts.google.com/signin/oauth/consent?authuser=0∂=AJi                                                                                          | 8hAOOzq7EfdZ                                                                                  |                                                                                                    |  |
|----------------------------------------------------------------------------------------------------|-----------------------------------------------------------------------------------------------|----------------------------------------------------------------------------------------------------|--|
| G Sign in with Google                                                                                                    | nnect your                                                                                    | business listing                                                                                                    |  |
| dish.co wants to access your Google A                                                                                                    | ACCOUNT itep 1:<br>r Google account                                                           | Step 2:<br>Allow hd.digital access to your<br>listing                                                                                    |  |
| <ul> <li>See, edit, create and delete your Google business listings</li> </ul>                                                                      |                                                                                               |                                                                                                    |  |
| Make sure that you trust dish.co<br>You may be sharing sensitive info with this site or app. You can alway<br>remove access in your Google Account. | /s see or                                                                                     |                                                                                                    |  |
| Learn how Google helps you <b>share data safely</b> .<br>See dish.co's <b>privacy policy</b> and <b>Terms of Service</b> .                          | nt you want to use to manage your<br>re a Google account, go ahead and<br>e for this purpose. | After choosing your Google Account, you will need to give<br>hd.digital access to the Google account to manage your<br>business listing. |  |
| Cancel 😓 Allow                                                                                                    |                                                                                               | T'S START                                                                                                    |  |
|                                                                                                    |                                                                                               |                                                                                                    |  |
| English (United Kingdom) 👻 Help Pr                                                                                                    | ivacy Terms                                                                                   |                                                                                                    |  |

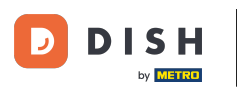

Otrzymasz powiadomienie informujące, że od teraz masz pełną kontrolę nad swoim kontem Google w DISH Weblisting.

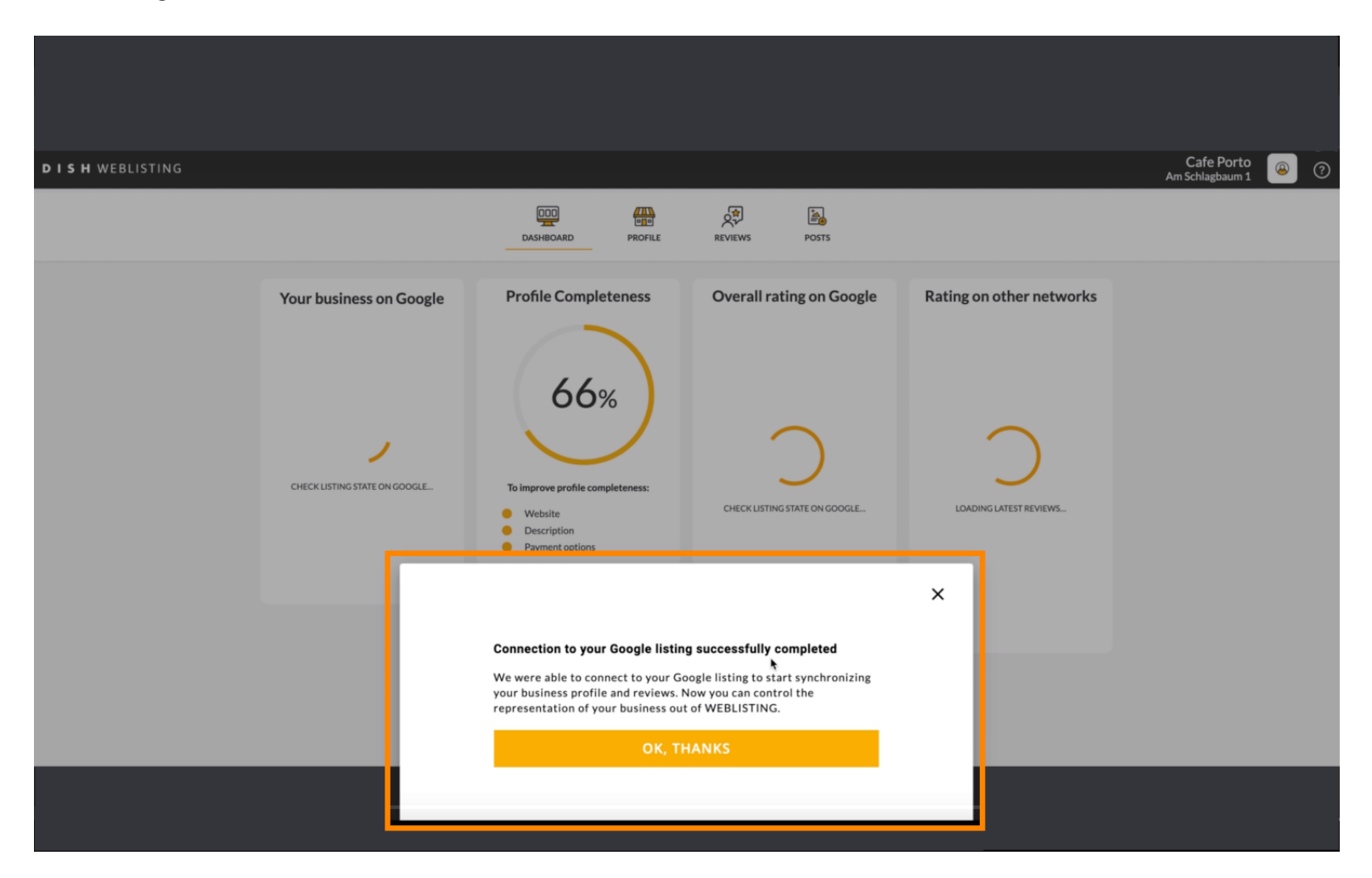

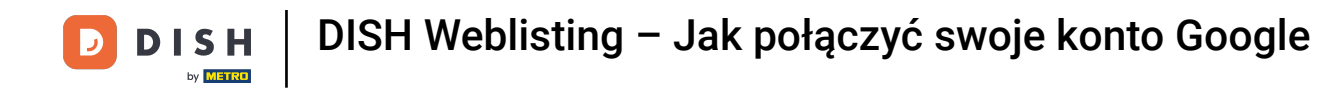

### Kliknij teraz OK, DZIĘKUJEMY, aby zakończyć proces.

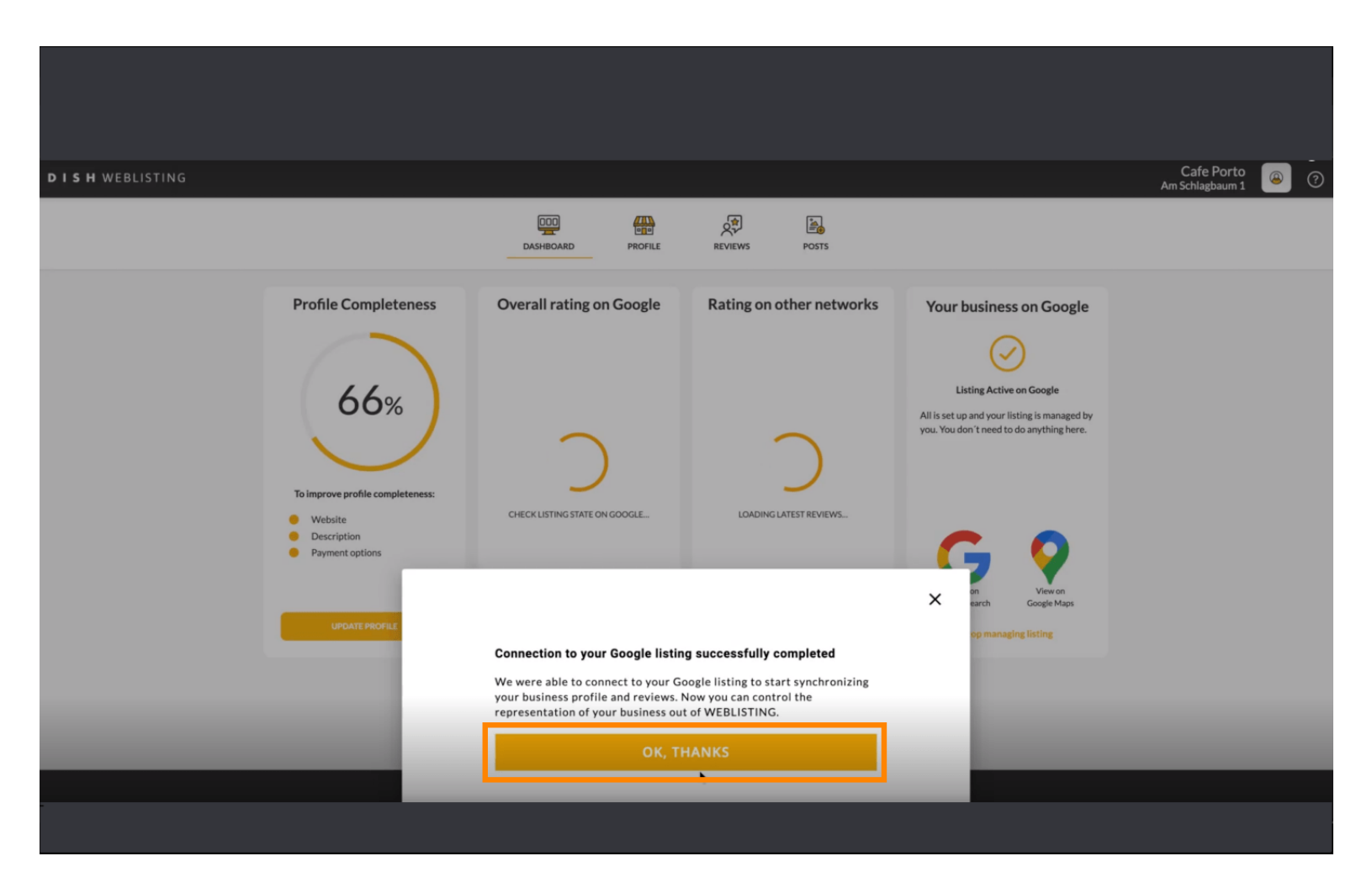

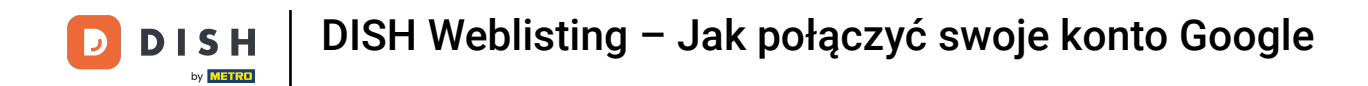

Aby sprawdzić, jak wygląda wizytówka Twojej restauracji w serwisie Google, kliknij ikonę Google .

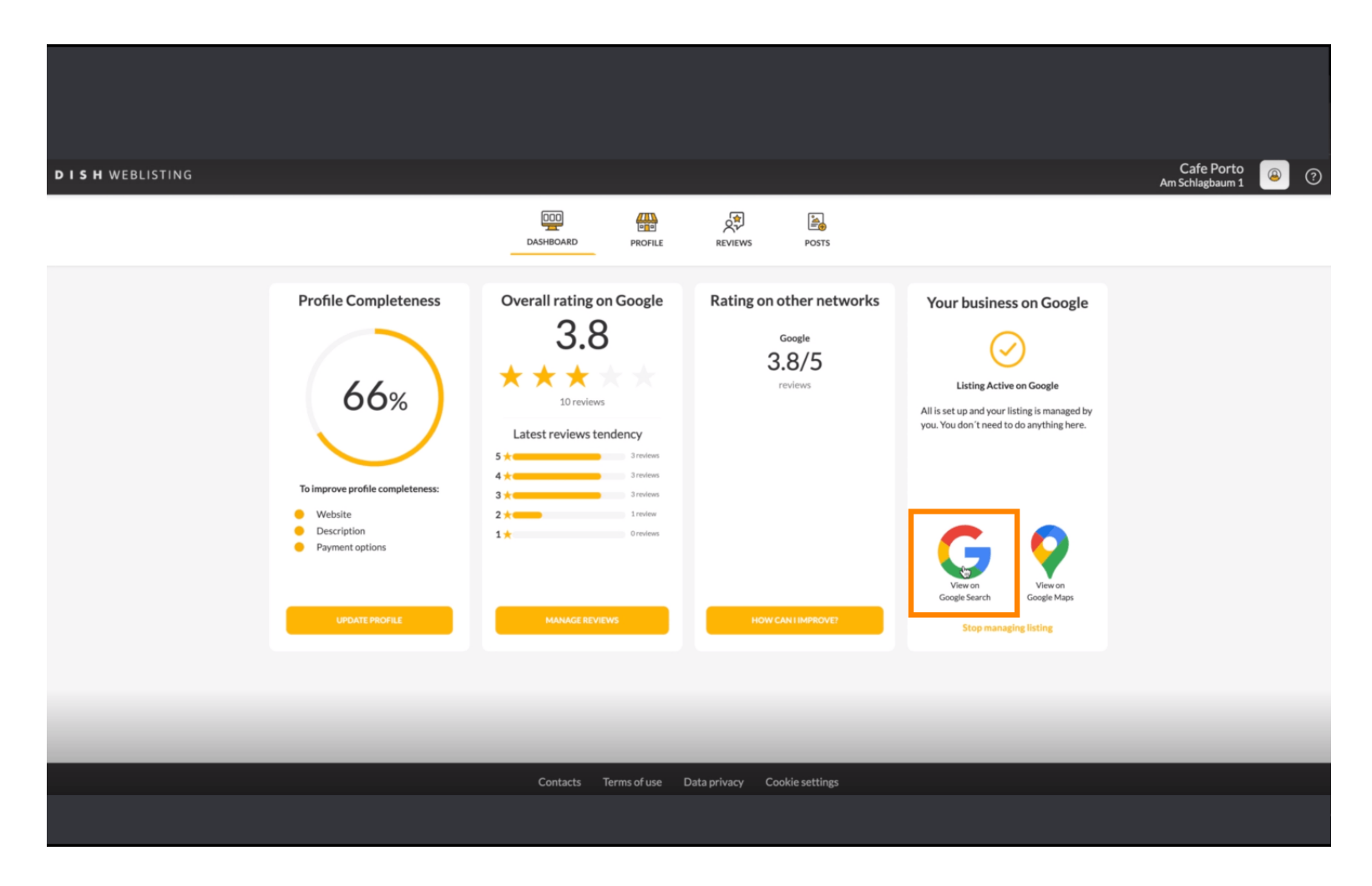

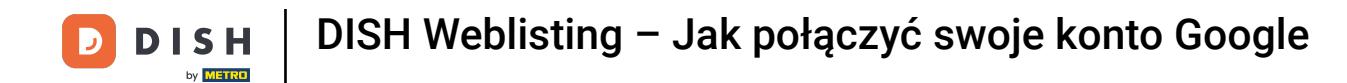

#### To wszystko. Ukończyłeś samouczek i teraz wiesz, jak połączyć swoje konto Google.

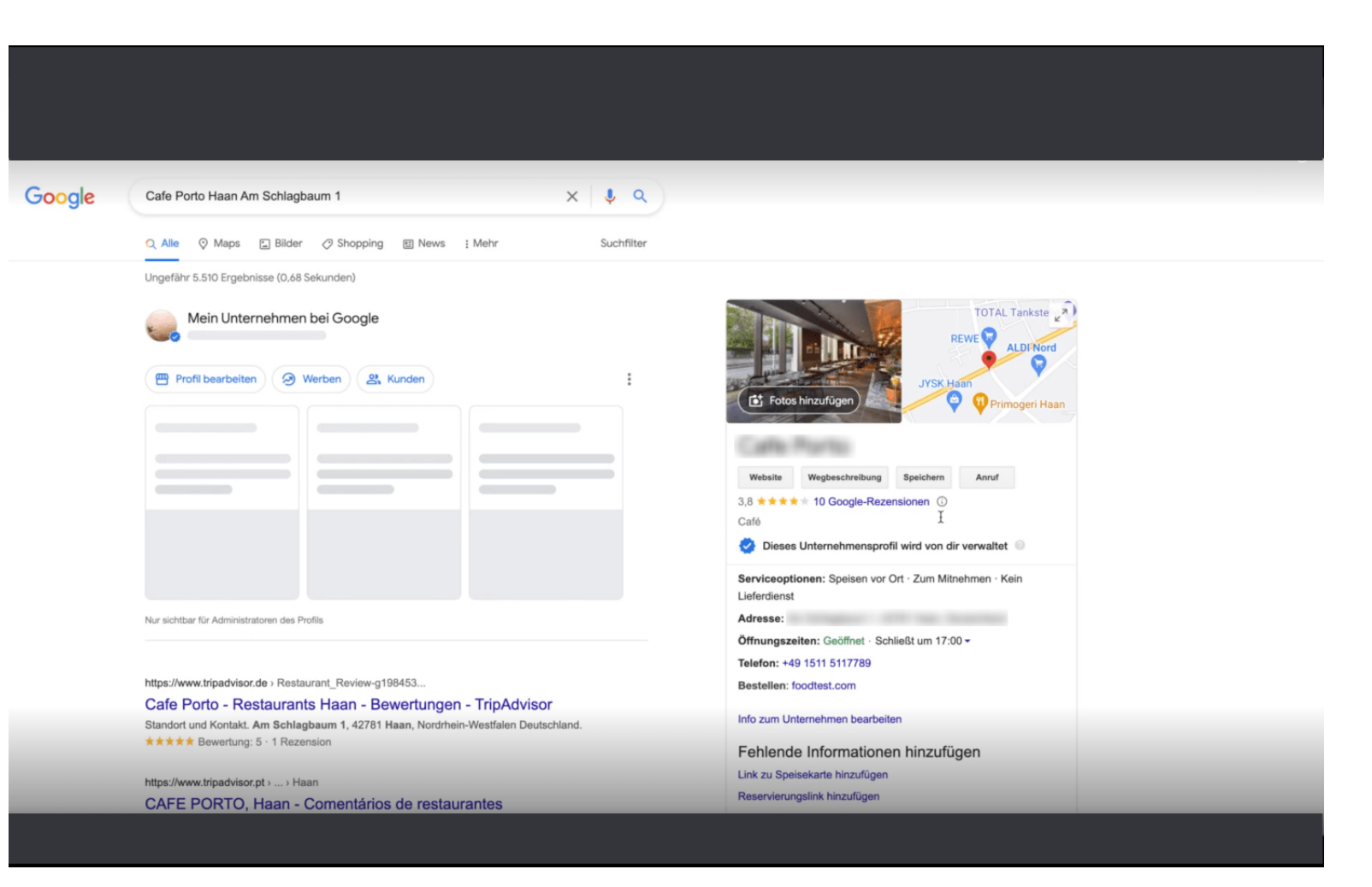

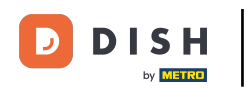

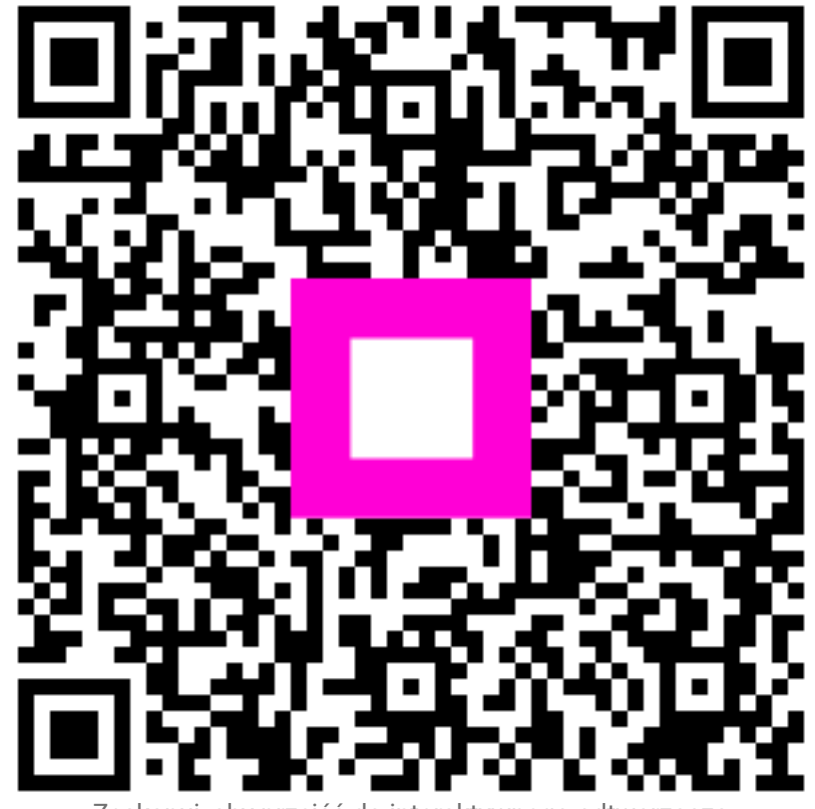

Zeskanuj, aby przejść do interaktywnego odtwarzacza